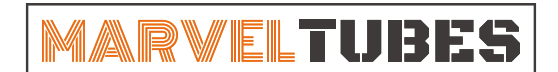

IPS Multi-Display Clock

## **HOW TO UPLOAD PHOTOS**

如果还不了解如何制作图片,请参考下面链接内的教程制作图片: http://www.unitedcreation.co/wp-content/uploads/2022/04/自定义图片和数字表盘制作指南v1.0.3.pdf

1. 双击程序图标删MarvelTubesToolexe 启动软件。点击"静态图片"界面。

|                          | resources                  | 2022/4/6 13:51  | 文件夹          |           |
|--------------------------|----------------------------|-----------------|--------------|-----------|
|                          | styles                     | 2022/4/6 13:51  | 文件夹          |           |
|                          | tools                      | 2022/4/6 13:51  | 文件夹          |           |
|                          | translations               | 2022/4/6 13:51  | 文件夹          |           |
|                          | virtualkeyboard            | 2022/4/6 13:51  | 文件夹          |           |
|                          | 🖳 CH341SER.EXE             | 2022/2/21 20:56 | 应用程序         | 460 KE    |
|                          | D3Dcompiler_47.dll         | 2014/3/11 18:54 | 应用程序扩展       | 3,386 KE  |
|                          | 🗟 libEGL.dll               | 2020/11/6 17:00 | 应用程序扩展       | 66 KE     |
|                          | libgcc_s_dw2-1.dll         | 2018/5/12 9:28  | 应用程序扩展       | 114 KE    |
|                          | ibGLESv2.dll               | 2020/11/6 17:00 | 应用程序扩展       | 7,816 KI  |
| )                        | libstdc++-6.dll            | 2018/5/12 9:28  | 应用程序扩展       | 1,521 KE  |
| ft                       | libwinnthread-1.dll        | 2018/5/12 9:28  | 应用程序扩展       | 46 KE     |
|                          | MarvelTubesTool.exe        | 2022/4/1 16:39  | 应用程序         | 15,077 KE |
|                          | Interventubes root_Eix.zip | 2022/4/20 17:42 | 360压缩 ZIP 文件 | 60,429 Ki |
| )<br>ft<br>ft<br>if<br>Y | opengl32sw.dll             | 2016/6/14 21:08 | 应用程序扩展       | 15,621 KI |
|                          | Qt5Core.dll                | 2020/11/6 17:00 | 应用程序扩展       | 8,430 Ki  |
|                          | 🗟 Qt5Gui.dll               | 2020/11/6 17:00 | 应用程序扩展       | 9,463 Ki  |
|                          | Qt5Network.dll             | 2020/11/6 17:00 | 应用程序扩展       | 2,763 KE  |
|                          | 🗟 Qt5Qml.dll               | 2020/11/6 17:41 | 应用程序扩展       | 7,180 KI  |
|                          | 🖄 Qt5QmlModels.dll         | 2020/11/6 17:41 | 应用程序扩展       | 948 KI    |
| ft                       | Qt5QmlWorkerScript.dll     | 2020/11/6 17:41 | 应用程序扩展       | 142 KI    |
|                          | Qt5Quick.dll               | 2020/11/6 17:41 | 应用程序扩展       | 8,449 KI  |
|                          | Qt5QuickControls2.dll      | 2020/11/6 18:03 | 应用程序扩展       | 381 KI    |
|                          |                            |                 |              |           |
|                          |                            |                 |              |           |

| IPS Alarm Clock Setting | ×                                |
|-------------------------|----------------------------------|
|                         | 我的时钟 闹钟 静态图片 系统设置                |
| 时钟显示预览                  | 更改时间日期                           |
|                         | 时区选择<br>UTC+8 北京,重庆,香港,乌鲁木齐,乌兰 🔻 |
|                         | 时间格式选择                           |
|                         | 4743193 * La kolo(2)             |
| 时钟数字风格设置                |                                  |
| 012345 0123             | <mark>45</mark> 812345           |
|                         |                                  |
| otto#o 8888             | 85 <b>U I 2375</b>               |
| 选择 选择                   | 选择                               |
| MARVEL                  |                                  |

2. 选择图片所在的文件夹

| 1/2 1/2 <th< th=""><th></th><th>- X 0 5%2##</th><th>×</th></th<>                                                                                                    |                                                           | - X 0 5%2##                          | ×                                |
|----------------------------------------------------------------------------------------------------|-----------------------------------------------------------|--------------------------------------|----------------------------------|
| 2019 前日 100 124500 100 124500   ● ABB/ 系统现 ● ABB/ 系统现 ● ABB/ 系统现   ● ABB/ 系统现 ● ABB/ 系统现   ● ABB/ 系统 ● ABB/ 系统   ● ABB/ 系统 ● ABB/ 系统   ● ABB/ 系统 ● ABB/ 系统   ● ABB/ 系统 ● ABB/ 系统   ● ABB/ 系统 ● ABB/ 系统   ● ABB/ 系统 ● ABB/ 系统   ● ABB/ 系统 ● ABB/ ABB/ ABB/ ABB/ ABB/ ABB/ ABB/ ABB | P Alarm Llock Setting                                     |                                      | → JPG ~ ひ <sup>(</sup> ⊂ IPG 中接楽 |
| ● S图片上传 ● BER ● BER ● BER ● BER ● BER   ● SEN ● BER ● BER ● BER ● BER ● BER ● BER   ● SEN ● BER ● BER ● BER ● BER ● BER ● BER ● BER   ● BER ● BER ●                                                                                                    | 我的时钟 闹钟 静态图                                               | 系统设置 組织 ▼ 新聞文件夹                      | III • 🕐                          |
| 背景音乐 3.自定义图片请在文件夹内按照0至11编号。                                                                                                    | Pる照片上代   回回回回回回回回回   回回回回回回回回回回回回回回回回回回回回回回回回回回回回回回回回回回回回 | ···································· | 文件夹内的图片<br>右下角"选择文件夹"            |

2. 如果图片格式正确,此时软件上会显示图片的预览。单击"应用"上传图片。

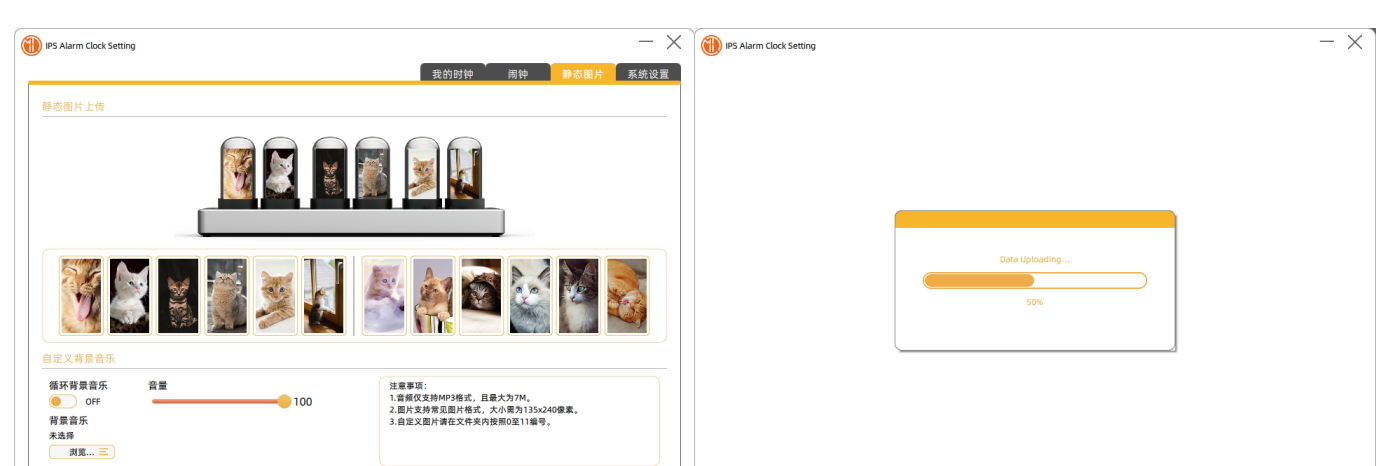

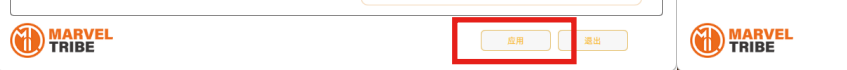

3. 进度条到达100%后上传完成。双击时钟上的"STYLE"按键进入相册模式即可看到上传的图片。

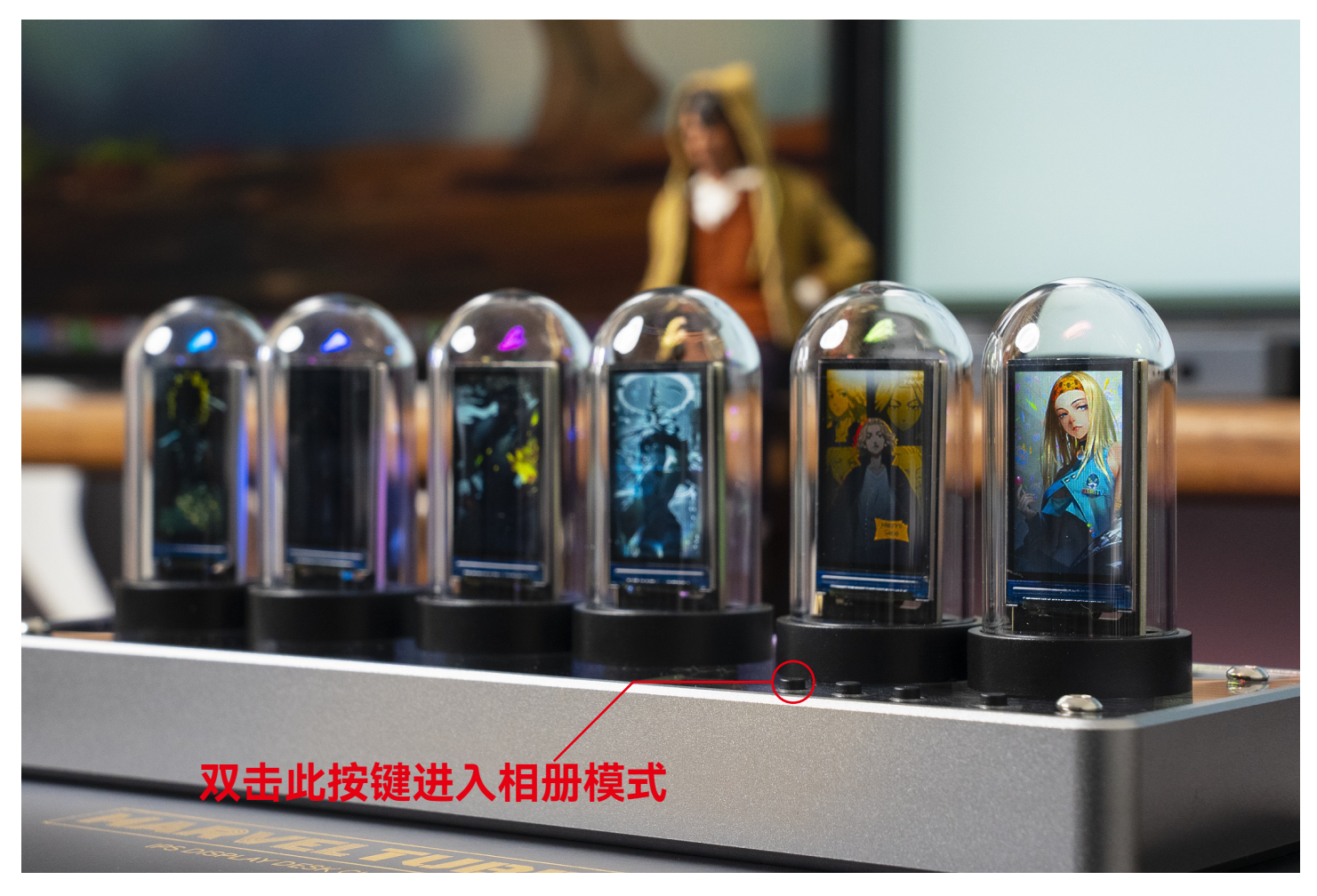

如果图片上传失败,请按照以下方法排查问题: 1.检查图片分辨率是否为135x240. 2.检查文件夹内是否图片以外的文件或者子文件夹。 3.检查图片是否从0-11命名。如下图。

| 名称 ^       | 修改日期            | 类型      | 大小    |
|------------|-----------------|---------|-------|
| ■ 0        | 2022/3/29 13:47 | JPEG 图像 | 57 KB |
| <b>E</b> 1 | 2022/3/29 13:48 | JPEG 图像 | 26 KB |
| <b>E</b> 2 | 2022/3/29 13:48 | JPEG 图像 | 21 KB |
| ■ 3        | 2022/3/29 13:50 | JPEG 图像 | 40 KB |
| <b>E</b> 4 | 2022/3/29 13:51 | JPEG 图像 | 49 KB |
| 5          | 2022/3/29 13:52 | JPEG 图像 | 46 KB |
| <b>E</b> 6 | 2022/3/29 13:52 | JPEG 图像 | 47 KB |
| 🍽 7        | 2022/3/29 13:47 | PNG 图像  | 73 KB |
| ■ 8        | 2022/3/29 13:52 | JPEG 图像 | 49 KB |
| <b>E</b> 9 | 2022/3/29 13:49 | JPEG 图像 | 34 KB |
| 🍽 10       | 2022/3/29 13:47 | PNG 图像  | 28 KB |
| ■ 11       | 2022/3/29 13:46 | JPEG 图像 | 57 KB |